## SIEMENS福建省三明市西门子变频器、驱动、PLC(授权)一级代理 商——西门子华南总代理

| 产品名称 | SIEMENS福建省三明市西门子变频器、驱动、PL<br>C(授权)一级代理商——西门子华南总代理 |
|------|---------------------------------------------------|
| 公司名称 | 广东湘恒智能科技有限公司                                      |
| 价格   | .00/件                                             |
| 规格参数 | 西门子代理商:变频器<br>西门子总代理:伺服电机<br>西门子一级代理商:触摸屏         |
| 公司地址 | 惠州大亚湾澳头石化大道中480号太东天地花园2<br>栋二单元9层01号房             |
| 联系电话 | 15915421161 15903418770                           |

## 产品详情

西门子S7-1500 系列PLC 与V90 PN 伺服驱动器通过Profinet通信进行运动控制,点动功能实现的步骤详细 如下:准备工作:电脑上安装好博途软件和V90伺服的调试软件V-ASSISTANT,硬件上需要准备一套CP U1511C模块和一套V90伺服,及配套硬件。01硬件接线如上图所示即V90伺服驱动器FSB用于单相电网 的连接图。还需要进行V90伺服I/O管脚接线。数字量输入信号可选择功能:RESET 复位报警CWL 正限位(常闭)CCWL 负限位(常闭)TLIM 选择扭矩限制SLIM 选择速度限制REF 参考点输入EMGS 急停(常闭)数字量输出信号可选择功能:RDY 伺服准备就绪FAULT 故障指示INP 位置到达信号ZSP 零速检测TLR 达到扭矩限制MBR 电机抱闸OLL 达到过载REFOK 已回参考点RDY ON 准备伺服开启就绪STO EP STO功 能激活根据需要选择输入输出端的功能,接线方法如下图所示。接线图接入DI1信号和DO1信号,通过V-ASSISTANT软件进行设置与调试,检查接线是否正确。当DI的外部按钮接通时,可以看到对应DI指示灯 为绿色,表示这个DI信号接线正确。02V90软件设置打开V90调试软件,第一步:选择匹配实物的驱动器 与电机,然后选择控制模块:速度控制。如下图所示选择报文:当前选择的报文是S7-1500专用报文。配 置网络:设置V90 的IP 地址及设备名称:注意:设置的设备名称一定要与S7-1500 项目中配置的相同。PN 站名:如果是一套伺服系统,可不做修改,如果是多套伺服系统时,各站名不能相同。设置IP地址及子 网掩码,然后需要点击"保存并激活",然后会提示需要重启驱动器,使修改的网络设置生效,可在菜 单栏"工具"-"重启驱动器",等待伺服驱动器重启完毕。重启伺服驱动器后,需要读取驱动器的参 数到软件里。配置网络后还需要将通信参数P8925设置为2:保存和激活配置,这些设置的网络参数才能 生效。设置参数里的配置输入输出:根据伺服控制要求,设置输入/输出端的功能。以上均是可以在V90 调试软件里进行的参数设置。所有参数设置完成后,可对伺服进行点动调试。伺服能正常运行,但可以 看到实际速度与设定速度有差距。这时需要进行机械设备的优化。选择"一键自动优化",可更改位置 幅值(角度),如改为720度,选择"启动一键自动优化",并打开"伺服使能",开始一键自动优化过 程。优化完成后优化结果确认,并保存参数到ROM。至此V90的伺服一般调试过程即完成。03博途设置 组态V90实现步骤:1)添加设备并连接网络及设定IP2)设定拓扑连接3)添加工艺轴并组态工艺对象4) 分配设备名称5)组态参数下载以上5步完成后,再进行V90参数优化及工艺轴参数设定,具体实现步骤可 以观看龙丰优屹课堂视频"西门子S7-1500全套课程"之第十一章西门子V90伺服Profinet网络定位控制。0 4程序编写V90硬件连接,通信连接,参数优化及工艺轴参数设定均完成后,现在使用运动控制指令实现 V90点动控制。做点动控制需要用到的指令有"MC\_Power"(启动轴)、"MC\_Movejog"(点动轴) 。05监控结果将程序和所有组态内容均下载到PLC。执行结果:1)M10.0=1时,启动轴,准备就绪2)给 "DB".Speed赋值为4.0时,即4mm/s运行速度当M10.1=1时,伺服电机以4mm/s的速度正转运行,当M10.2 =1时,伺服电机以4mm/s的速度反转运行;"DB".Speed赋值为8.0时,当M10.1=1时,伺服电机以8mm/s 的速度正转运行,当M10.2=1时,伺服电机以8mm/s的速度反转运行;3)伺服正在运行中,当M10.0=0时 ,轴停止。CPU1511C控制V90伺服点动运行功能实现。